# Elektronické volby do AS UTB

Volby budou probíhat prostřednictvím webové aplikace dostupné na adrese:

# https://volby.utb.cz

#### 1. Přihlášení

Při prvním přístupu na stránky je zobrazen seznam všech institucí z eduID. Zúžit seznam lze pomocí vyhledávacího pole, kam zadejte např. text **bat** a v seznamu zůstanou pouze instituce, které ve svém názvu tyto znaky mají.

Poté klikněte na Univerzita Tomáše Bati ve Zlíně.

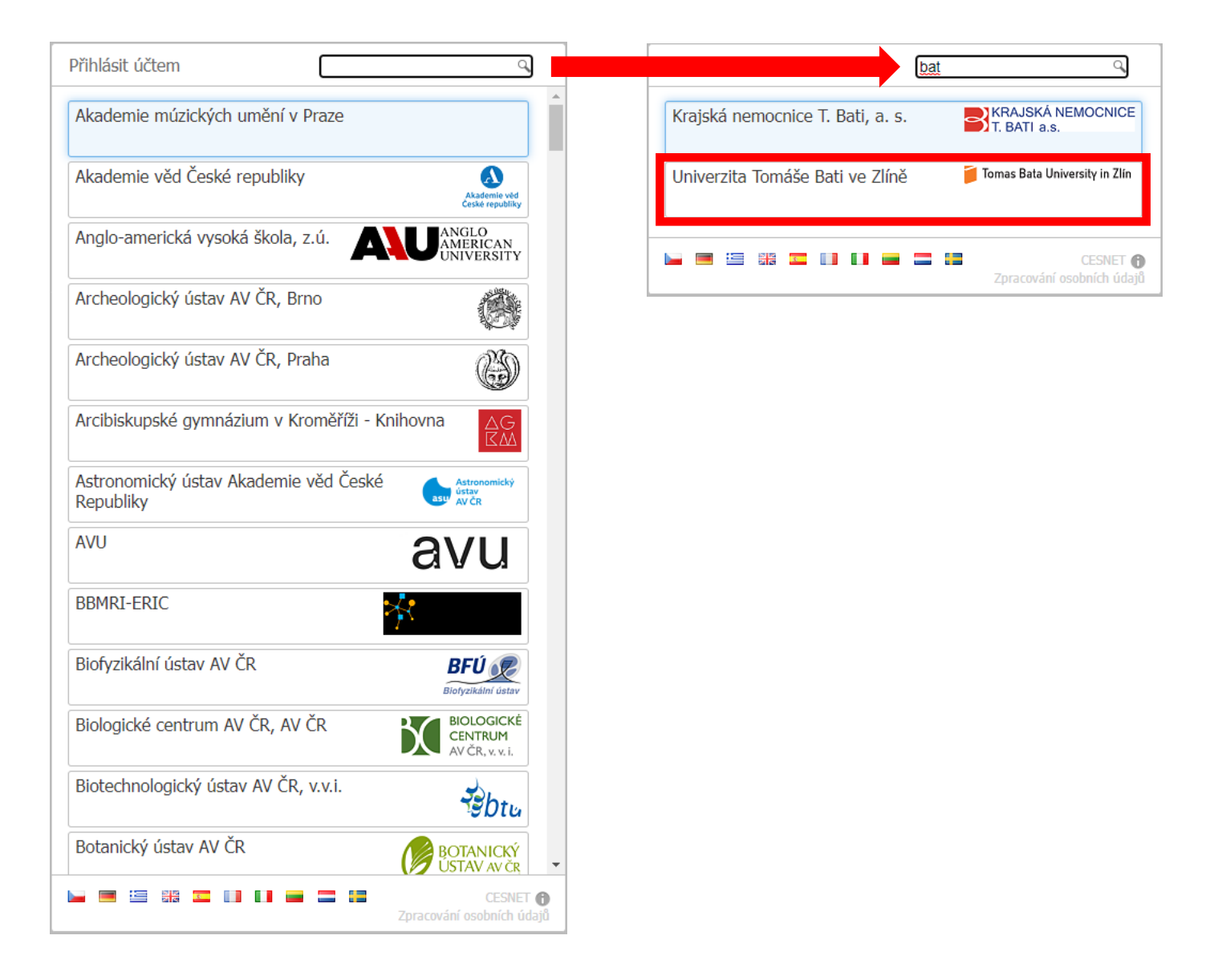

Po automatickém přesměrování na přihlašovací stránku (https://shibboleth.utb.cz/) použijte k přihlášení své přihlašovací údaje, které zadáváte pro přístup např. do STAGu.

| LOGIN UTB                                                                                                    |                                                                                  | 🔊 English                                                           |
|----------------------------------------------------------------------------------------------------|----------------------------------------------------------------------------------|---------------------------------------------------------------------|
| 🣁 Univ                                                                                                    | erzita Tomáše Bati ve Zlíně                                                      |                                                                     |
| PŘIHLAŠOV                                                                                                    | ACÍ BRÁNA LOGII                                                                  | N UTB                                                               |
| Přihlášení univerzitním                                                                                                    | účtem Single Sign-On (Shibbole<br>Volby UTB                                      | th) ke službě:                                                      |
| Uživatelsk                                                                                                    | xé jméno / UTB login: 🔞                                                          |                                                                     |
| Heslo: 😧                                                                                                    |                                                                                  |                                                                     |
| Nepam                                                                                                    | atovat si přihlášení                                                             |                                                                     |
| U Smazat<br>vašich i                                                                                                    | předchozí souhlas k poskytnuti<br>nformací k této službě<br><b>PŘIHLÁSIT SE:</b> |                                                                     |
| KDE SE DOZVÍTE UŽIVATELSKÉ JMÉNO A HES<br>ZAPOMNĚLI JSTE HESLO?                                                                                                    | LO?                                                                              | POTÍŽE S PŘIHLÁŠENÍM                                                |
| <ul> <li>Studenti: formulář v záložce Přihlašovací údaje na Portál<br/>IS/STAG.</li> <li>Zaměstnanci: od IT administrátora příslušné fakulty či sou<br/>popřípadě CVT.</li> <li>Pokud si heslo pro UTB login chcete změnit, využijte Portál</li> </ul> | V případě prob<br>části UTB,<br>UTB.                                             | lémů s využíváním přihlašovací brány pište na<br>shibboleth@utb.cz. |
| knihovna.utb.cz                                                                                                    | eduid.cz                                                                         | Knihovna UTB ve Zlíně © 2021                                        |

### 2. Zobrazení dostupných anket

Po úspěšném přihlášení je zobrazena výchozí stránka webové aplikace, na které je seznam anket, ve kterých má přihlášený uživatel právo hlasovat. U ankety je rovněž uveden datum a čas začátku a konce hlasování.

Prázdné políčko na konci signalizuje, že v dané anketě přihlášený uživatel ještě nehlasoval.

| <b>i</b> u | utb.cz                         | korbel (KORBEL Jiří)           |  |
|------------|--------------------------------|--------------------------------|--|
| <b>A</b>   | Volby Seznam voleb             |                                |  |
| 6          | <b>T</b> Filtr                 | Začátek hlasov 👻 🕽             |  |
| Správa     | Aktuální Naplánované Dokončené |                                |  |
|            | Volby do AS UTB - test         | 6.1.2022 8:00 👸 7.1.2022 12:00 |  |
|            | Nalezen 1 záznam.              |                                |  |

## 3. Hlasování

Po kliknutí na vybranou anketu jsou zobrazeny její podrobnosti včetně možnosti odevzdání hlasů.

| VOIby do AS UTB - test<br>Anonymní hlasování probíhá v termínu 6.1.2022 8:00 - 7.1.2022 12:00.<br>Hlasování právě probíhá |                                                                                  |  |  |
|----------------------------------------------------------------------------------------------------|----------------------------------------------------------------------------------|--|--|
| Název<br>Volby do AS UTB - test                                                                                           | <b>Popis hlasování</b><br>Vyberte nejméně jednoho, nejvíce však čtyři kandidáty. |  |  |
| Počet mo:                                                                                                    | žností, které je nutno vybrat: 1 - 4.<br>Vybráno (0):                            |  |  |
| Drlíková Markéta, Ing., Ph.D.                                                                                             | . joining (o).                                                                   |  |  |
| Halíková Jana, doc. Ing., Ph.D.                                                                                           |                                                                                  |  |  |
| Pecka Soběslav, prof. Ing., DrSc.                                                                                         |                                                                                  |  |  |
| Straka Valdemar, doc. Ing., Ph.D.                                                                                         |                                                                                  |  |  |
| Svoboda Luděk, Ing.                                                                                                    |                                                                                  |  |  |
| Zima Radim, prof. Ing., CSc.                                                                                              |                                                                                  |  |  |
|                                                                                                    |                                                                                  |  |  |
|                                                                                                    |                                                                                  |  |  |
|                                                                                                    |                                                                                  |  |  |
|                                                                                                    |                                                                                  |  |  |
|                                                                                                    |                                                                                  |  |  |
|                                                                                                    |                                                                                  |  |  |
|                                                                                                    |                                                                                  |  |  |
| ✓ Hlasovat                                                                                                    | Ξ                                                                                |  |  |

Z kandidátů vyberte počet tak, aby byla splněna podmínka ankety.

Pouze pokud je vybraný počet v zadaném rozmezí, je aktivováno tlačítko

Po kliknutí na tlačítko "Hlasovat" je zobrazena výzva k potvrzení hlasování. Pokud chcete svoji volbu odeslat, klikněte na výzvě na "Potvrdit". Pokud ještě chcete svůj výběr změnit, zavřete výzvu kliknutím na křížek v pravém horním rohu.

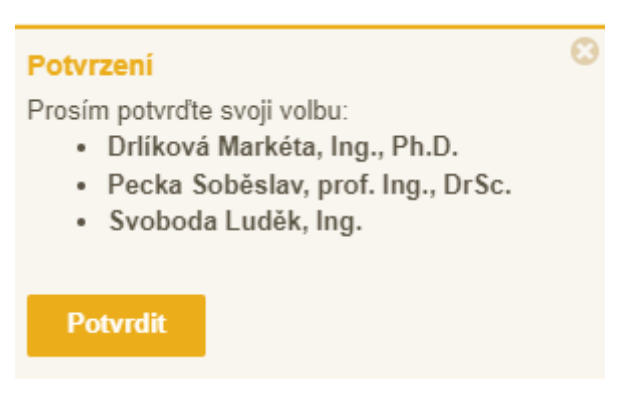

✓ Hlasovat

### 4. Zdržení se hlasování

Vedle tlačítka "Hlasovat" je ještě tlačítko

#### 🖐 Zdržím se

#### **POZOR!**

Pokud vyberete možnost "Zdržím se", znamená to, že Vaše účast ve volbách je započítána, ale žádnému z kandidátů nedáváte svůj hlas. Odevzdáváte tak neplatný hlasovací "lístek".

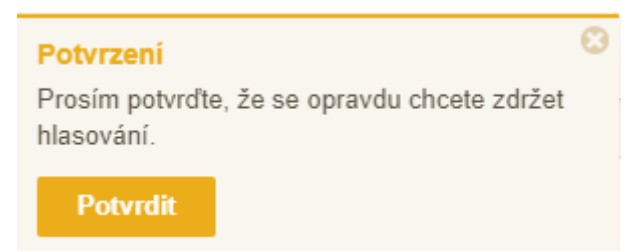

### 5. Potvrzení přijetí hlasování

Po potvrzení Vaší volby, ať už hlasování nebo zdržení se, je oznámeno přijetí a započítání volby. Současně dojde k odeslání potvrzení na emailovou adresu přihlášeného (hlasujícího) uživatele.

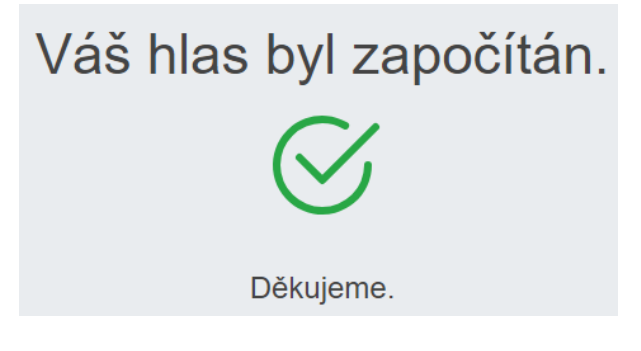